## 怎么升级蓝牙主控固件

## 先导知识:

GT系列键盘采用了一颗USB芯片和一颗蓝牙主控芯片,USB芯片为CH552,蓝牙主控为nRF52系列芯片。 其中USB芯片的固件一般来说不需要升级;而蓝牙主控的固件持续更新中。本页主要讲述的是蓝牙主控固 件的升级。

以下主要讲述Android手机的操作。如果你是iPhone手机,请下载网友制作的 PDF教程。

点击这里下载阅读 iOS手机升级PDF教程

1、手机上安装 NRF CONNECT , 安装完成后打开 NRF CONNECT

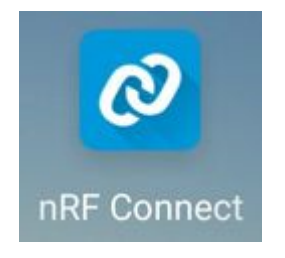

点此下载Android版nRF connect (http://glab.online/down/nRF.Connect.apk)

## 2、打开 NRF CONNECT, 连接键盘DFU模式

如果键盘已经是较新版本的固件(2019年9月后固件),请通过双shift+B进入DFU升级模式。如果无法通过双shift+B进入,可以长按PCB背面的红色Power按钮3秒以上后松手,可强进DFU升级模式。

进入DFU模式后,在nRF connect上搜索DfuTarg名称的蓝牙设备,点击后面的Connect连接。

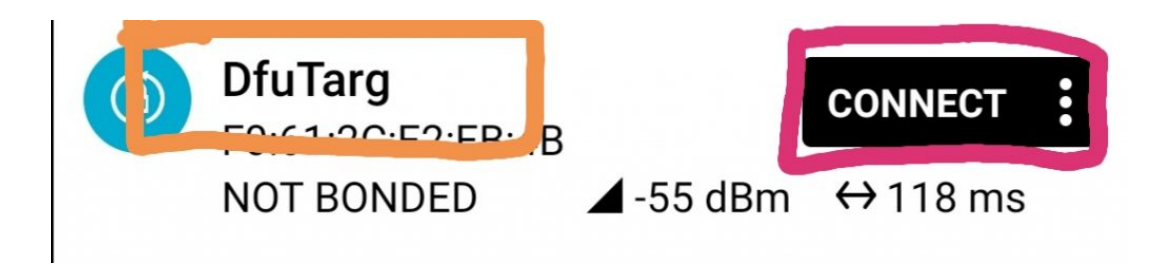

如果键盘是较老的固件(2019年9月前购买后从来没有升级):可以断开键盘连接,然后通过 nRF connect 查找到你的键盘蓝牙名称(如GT BLE60 A30246),点击红色区域的 connect 直接连接你的蓝牙键盘。(注:升级新固件后此 方式无法正常升级)

3、点击右上角DFU图标, 会弹出选择固件包界面

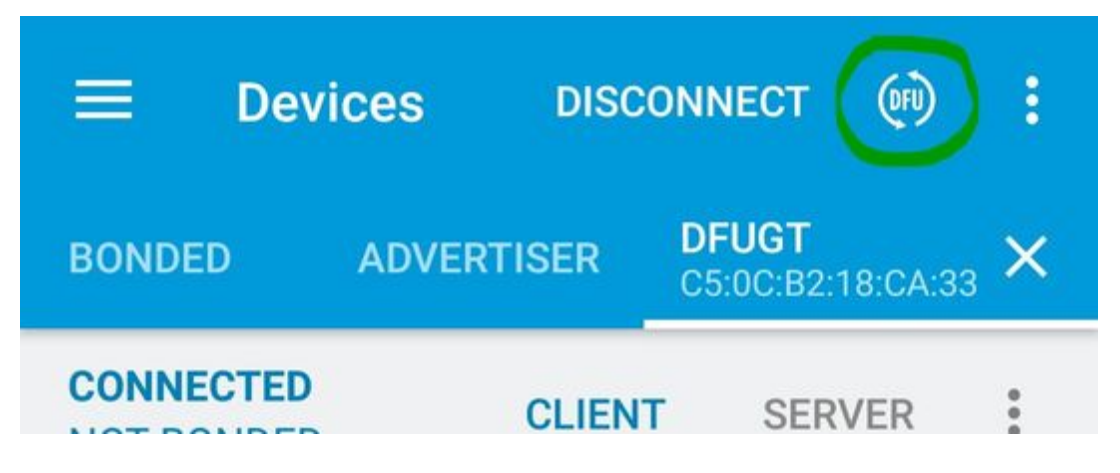

4、在弹出的界面选择第一个选项(ZIP),然后点击OK进入选择固件包界面,选择 你保存在手机的固件包后确认即可进入升级。

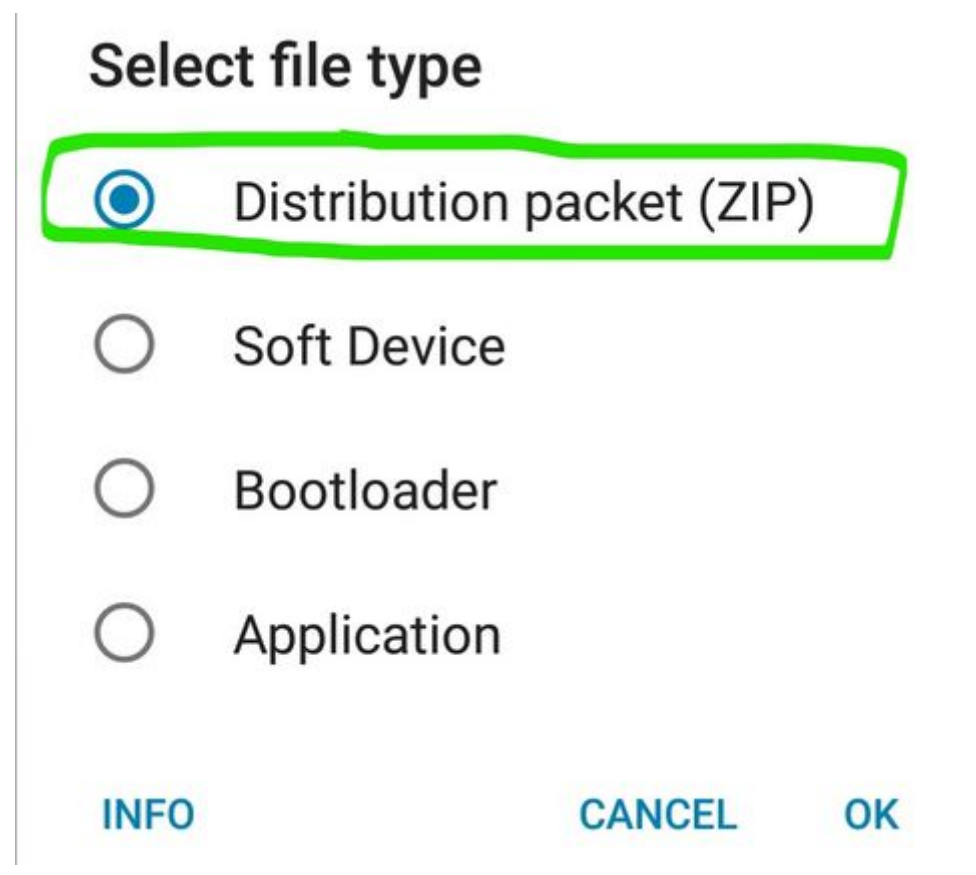

## 5、等待100%完成固件升级

注意:如更新固件后无法正常输入,可能需要删除后重新绑定设备

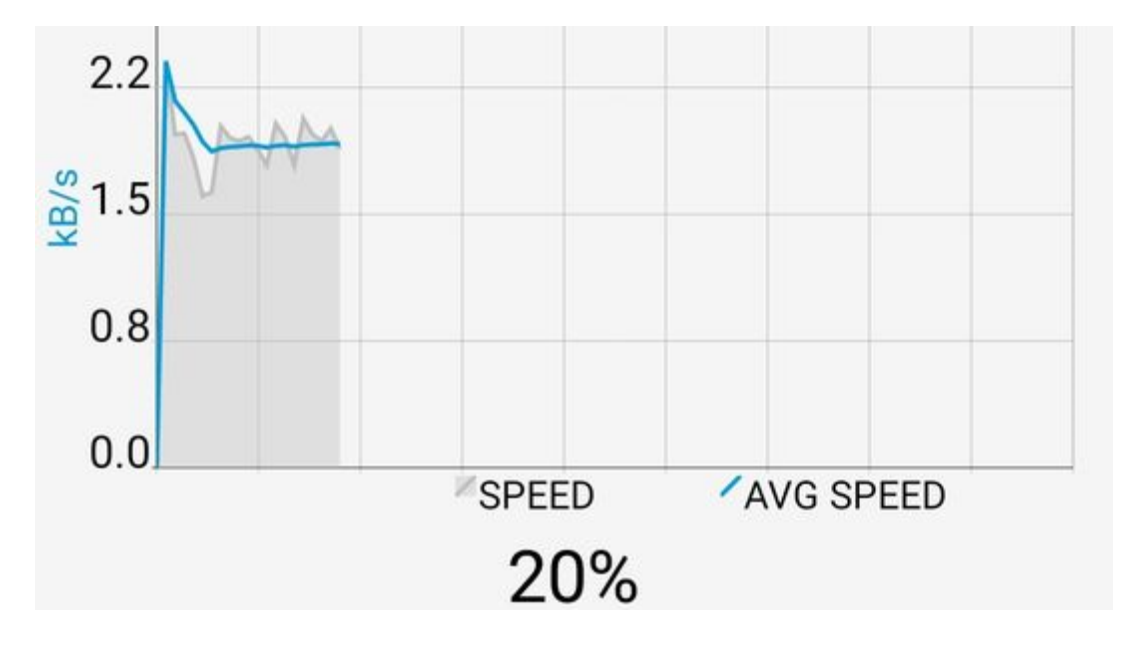

0:00 / 0:33

以Android系统手机为例演示DFU升级操作过程